# Table des matières

| TABLE DES MATIERES                    | 1  |
|---------------------------------------|----|
| APACHE 7                              | 2  |
| PHP 5                                 | 4  |
| MySQL                                 | 6  |
| PHPMYADMIN                            | 8  |
| REPERTOIRE WEB PERSONNEL              | 11 |
| SECURISATION DE REPERTOIRES WEB PERSO | 12 |
| FTP (FILE TRANSFERT PROTOCOL)         | 15 |
| DHCP                                  | 18 |

| Avant-Propos                                                                                                    |
|----------------------------------------------------------------------------------------------------|
| Linux<br>Apache<br>MySQL<br>PHP                                                                                                    |
| 1°) Installation distribution Linux Debian 8.x                                                                                                    |
| 2°) Installation d'un service Web -> apache2<br>-Test du service Web                                                                                                    |
| 3°) Installation de PHP5<br>-Test de PHP                                                                                                    |
| 4°) Installation de MySQL<br>-Test MySQL par l'intermédiaire de l'outil PHPMyAdmin                                                                                                    |
| 5°) Test de MySQL sans interface graphique !!!<br>-Création d'une procédure qui permet de créer :<br>a) Une BDD<br>b) Des tables<br>c) Des champs<br>d) Exécuter des requêtes d'insertions<br>e) Exécuter des requêtes de mise à jour<br>f) Exécuter des requêtes de suppression<br>g) Exécuter des requêtes d'interrogations |
| 6°) Mettre en place des répertoires Web personnels + Test                                                                                                    |
| 7°) Sécuriser des répertoires Web personnels<br>-Utilisation d'un fichier htaccess + Test                                                                                                    |
| 8°) Installation du service FTP (ProFTPd) + Test                                                                                                    |

Epreuve E6 :

Elaboration de documents relatifs à la production et à la fourniture de services A1.1.1 , Analyse du cahier des charges d'un service à produire A1.2.4 , Détermination des tests nécessaires à la validation d'un service A1.3.4 , Déploiement d'un service A4.1.9 , Rédaction d'une documentation technique v

### Apache 2

Pour commencer il faut mettre à jour sa machine avec la commande apt-get. On commence donc par un apt-get update puis un apt-get upgrade pour être sûr que tout est à jour.

Pour installer Apache, il faut utiliser la commande apt-get install apache2, puis valider. Des fois ça peut buguer, et il va nous demander de mettre le CD, donc il faut le faire sur VirtualBox comme on fait d'habitude

| 🥝 Deb | pian8.1 - Paramètres |                                      |           | ? ×                               |
|-------|----------------------|--------------------------------------|-----------|-----------------------------------|
|       | Général              | Stockage                             |           |                                   |
|       | Système              | Arborescence Stockage                | Attributs |                                   |
|       | Affichage            | 🟠 Contrôleur : IDE 🛛 🚱               | Nom :     | IDE                               |
|       | -                    | 💮 debian-8.1.0-amd64-CD-1.iso        | Type :    | PIIX4 👻                           |
|       | Stockage             | 🙈 Contrôleur : SATA                  |           | √ Utiliser le cache E/S de l'hôte |
|       | Son                  | Debian8.1.vdi                        |           |                                   |
| ₽     | Réseau               |                                      |           |                                   |
|       | Ports séries         |                                      |           |                                   |
| Ø     | USB                  |                                      |           |                                   |
|       | Dossiers partagés    |                                      |           |                                   |
| =     | User Interface       |                                      |           |                                   |
|       |                      | $\mathbf{E} = \mathbf{O} \mathbf{O}$ |           |                                   |
|       |                      |                                      |           | OK Annuler Aide                   |

Si c'est bien installé, on marque notre adresse IP dans le navigateur et une page doit s'afficher. Si elle s'affiche pas, c'est qu'il y a un problème.

| 📀 Debian Le système d'ex 🗴 🔓 install apache2 debian 8 - 🗴 🂡 Debian 8 Jessie LAMP se | 🗤 🗴 😰 Apache Web Server on De 🗴 🤄 Tutorial: Créer un serveur 🗴 🧿 AptGet/Howto - Commun 🗴 📘 Apache2 Debian Default P 🗴                                                                                                    |        |
|-------------------------------------------------------------------------------------|----------------------------------------------------------------------------------------------------|--------|
| ← → C 192.168.1.209                                                                 |                                                                                                    | 5. 🔿 😑 |
|                                                                                     | Apache2 Debian Default Page                                                                                                    | ſ      |
|                                                                                     | debian                                                                                                    |        |
|                                                                                     | It works!                                                                                                    |        |
|                                                                                     | This is the default welcome page used to test the correct operation of the Apache2 server after<br>installation on Dehan systems. If you can red this page, it means that the Apache HTT server installed<br>at this site is working properly. You should <b>replace this file</b> [located at /rar/www/html/index.html]<br>before continuing to operate your HTTP server.                                                                                                    |        |
|                                                                                     | If you are a normal user of this web site and don't know what this page is about, this probably means<br>that the site is currently unavailable due to maintenance. If the problem persists, please contact the<br>site's administrator.                                                                                                    |        |
|                                                                                     | Configuration Overview                                                                                                    |        |
|                                                                                     | Debian's Apache2 default configuration is different from the upstream default configuration, and split into<br>several files optimized for interaction with Debian tools. The configuration system is <b>fully documented</b><br><b>in /usr/share/doc/apache2/README.Debian.gz</b> . Refer to this for the full documentation.<br>Documentation for the web server itself can be found by accessing the <b>manual</b> the <u>apache2/doc</u><br>package was installed on this server.<br>The configuration layout for an Apache2 web server installation on Debian systems is as follows: |        |
|                                                                                     | /atc/anacha2/                                                                                                    |        |
|                                                                                     | /#io/gadoma/<br>- age/doi:_pots.conf<br>  mods=enabled<br>  *.load<br>  *.load<br>  *.conf<br>  #ionf<br>  *.conf<br>  *.conf                                                                                                    |        |
|                                                                                     | <ul> <li>apache2.conf is the main configuration file. It puts the pieces together by including all remaining<br/>configuration files when starting up the web server.</li> </ul>                                                                                                    |        |
|                                                                                     | <ul> <li>ports.conf is always included from the main configuration file. It is used to determine the<br/>listening ports for incoming connections, and this file can be customized anytime.</li> </ul>                                                                                                    |        |
|                                                                                     | <ul> <li>Configuration files in the mode-enabled/, conf-enabled/ and sites-enabled/ directories<br/>contain particular configuration snippets which manage modules, global configuration fragments,<br/>or virtual host configurations, respectively.</li> </ul>                                                                                                    |        |
|                                                                                     | <ul> <li>They are activated by symlinking available configuration files from their respective "-available/<br/>counterparts. These should be managed by using our helpers azemed. azaitatis,<br/>azaitasites, and azemeent, azaitaeent . See their respective man pages for detailed<br/>information.</li> </ul>                                                                                                    |        |
|                                                                                     | <ul> <li>The binary is called apache2. Due to the use of environment variables, in the default configuration,<br/>apache2 needs to be started/stopped with <i>vector_isis_d/apache2</i> or apache2 or Labeled <i>is apache2</i>.</li> <li><i>Labling /use/bin/apache2</i> directly will not work with the default configuration.</li> </ul>                                                                                                    |        |

Pour moi cela fonctionne.

On va maintenant aller dans le dossier /var/www/html

C'est ici que sont stockées les pages html, on va donc en créer une qui s'appelle bonjour.html et la remplir

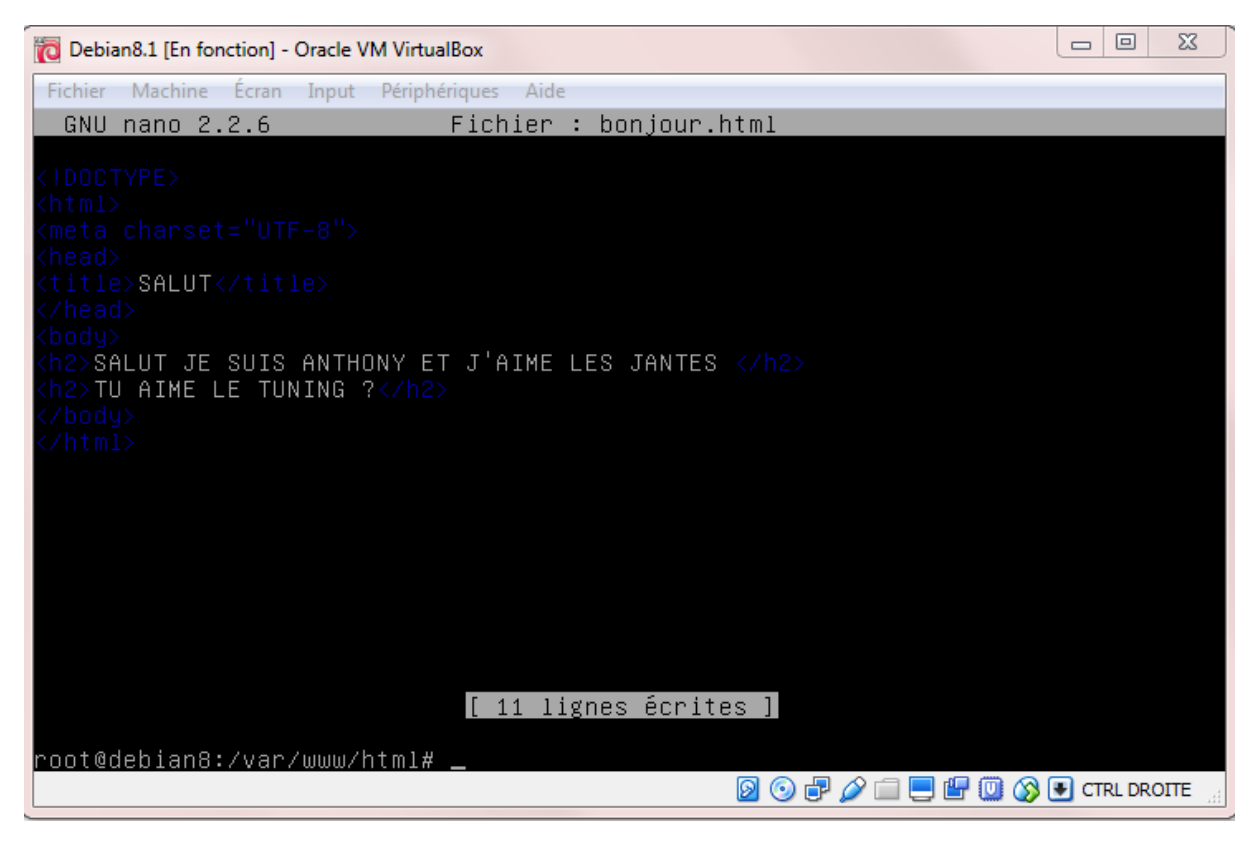

Dans le dossier on met du code HTML comme on fait en vrai, avec les balises en bleu foncé qui sont difficile a lire.

Il suffit maintenant d'aller dans le navigateur et de marquer l'adresse IP de la machine Linux, un / et le nom de la page, comme pour XAMPP sur Windows.

© Debian - Le systeme d'e: x C installer apache2 debian 2 x O Debian 8 Jesse LAMP ser: x O Apache Web Server on D: x O Tutorial: Créer un serveur: x O AptGet/Howto - Commu: x S SAUT
 x C mets charact - Recherche: x
 SALUT
 SALUT
 SALUT
 SALUT
 SALUT
 X C mets charact - Recherche: x
 SALUT
 X C mets charact - Recherche: x
 SALUT
 X C mets charact - Recherche: x
 SALUT
 X C mets charact - Recherche: x
 SALUT
 X C mets charact - Recherche: x
 SALUT
 X C mets charact - Recherche: x
 SALUT
 X C mets charact - Recherche: x
 SALUT
 X C mets charact - Recherche: x
 SALUT
 X C mets charact - Recherche: x
 SALUT
 X C mets charact - Recherche: x
 SALUT
 X C mets charact - Recherche: x
 SALUT
 X
 SALUT
 X C mets charact - Recherche: x
 SALUT
 X
 SALUT
 X
 SALUT
 X
 SALUT
 X
 SALUT
 X
 SALUT
 X
 SALUT
 X
 SALUT
 X
 SALUT
 X
 SALUT
 X
 SALUT
 X
 SALUT
 X
 SALUT
 X
 SALUT
 SALUT
 SALUT
 SALUT
 SALUT
 X
 SALUT
 SALUT
 SALUT
 SALUT
 SALUT
 SALUT
 SALUT
 SALUT
 SALUT
 SALUT
 SALUT
 SALUT
 SALUT
 SALUT
 SALUT
 SALUT
 SALUT
 SALUT
 SALUT
 SALUT
 SALUT
 SALUT
 SALUT
 SALUT
 SALUT
 SALUT
 SALUT
 SALUT
 SALUT
 SALUT
 SALUT
 SALUT
 SALUT
 SALUT
 SALUT
 SALUT
 SALUT
 SALUT
 SALUT
 SALUT
 SALUT
 SALUT
 SALUT
 SALUT
 SALUT
 SALUT
 SALUT
 SALUT
 SALUT
 SALUT

C'est beau et ça marche, formidable !

On peut utiliser les mêmes balises que sur Windows, les bold etc...

SALUT JE SUIS ANTHONY ET J'AIME LES JANTES Tu aime le tuning ?

Hier avec Sébastien on a fait claquer le CD, on a presque explosé la batterie. Des enceintes de 40000W dans le coffre ça déboite !

Le fichier de configuration est dans /etc/apache2/apache2.conf

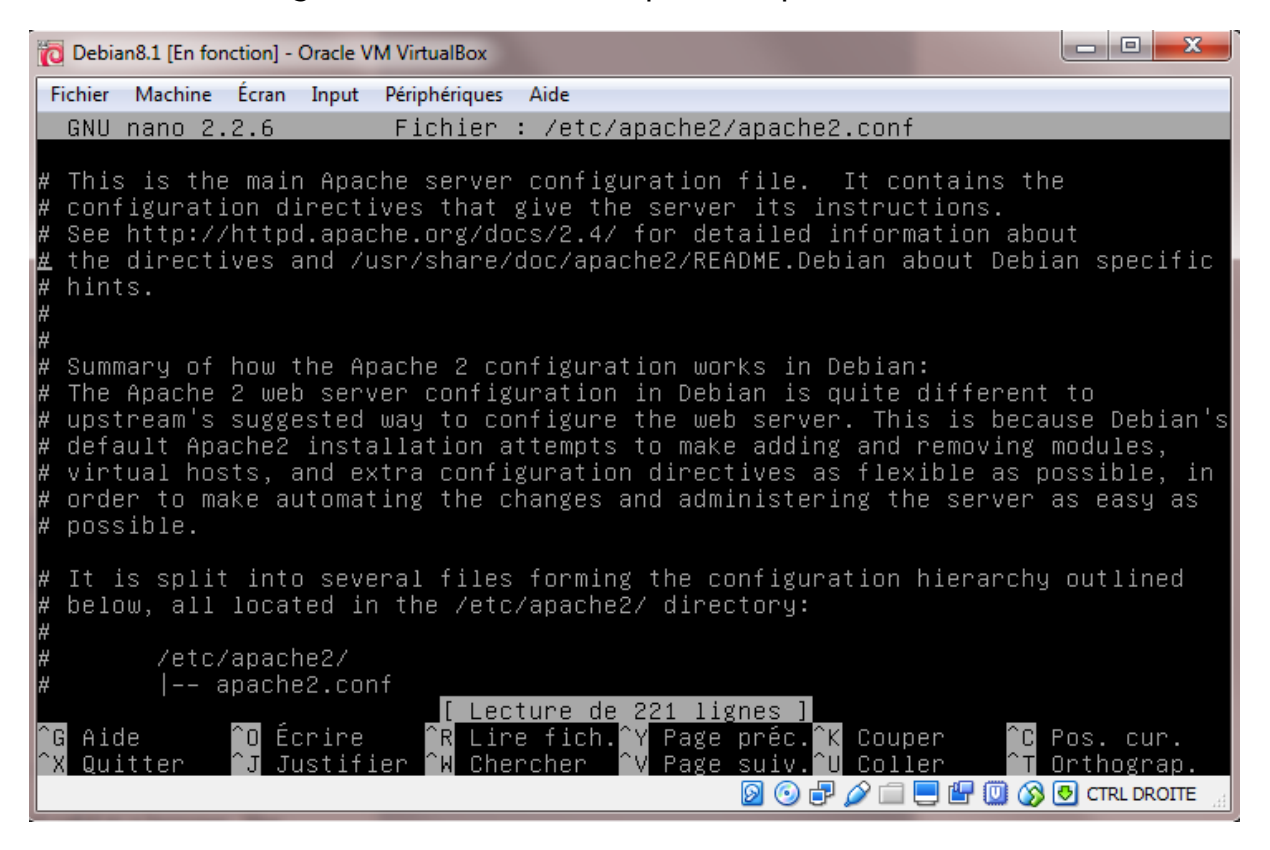

### PHP 5

Pour installer le PHP, il faut utiliser la commande apt-get install php5

Après il faut mieux redémarrer appache, donc on fait service apache2 restart

Le répertoire pour les fichiers php sont dans /var/www/html comme pour les fichiers html !

Pour voir si ça marche, on créer dans ce dossier un fichier nommé info.php avec marqué dedans

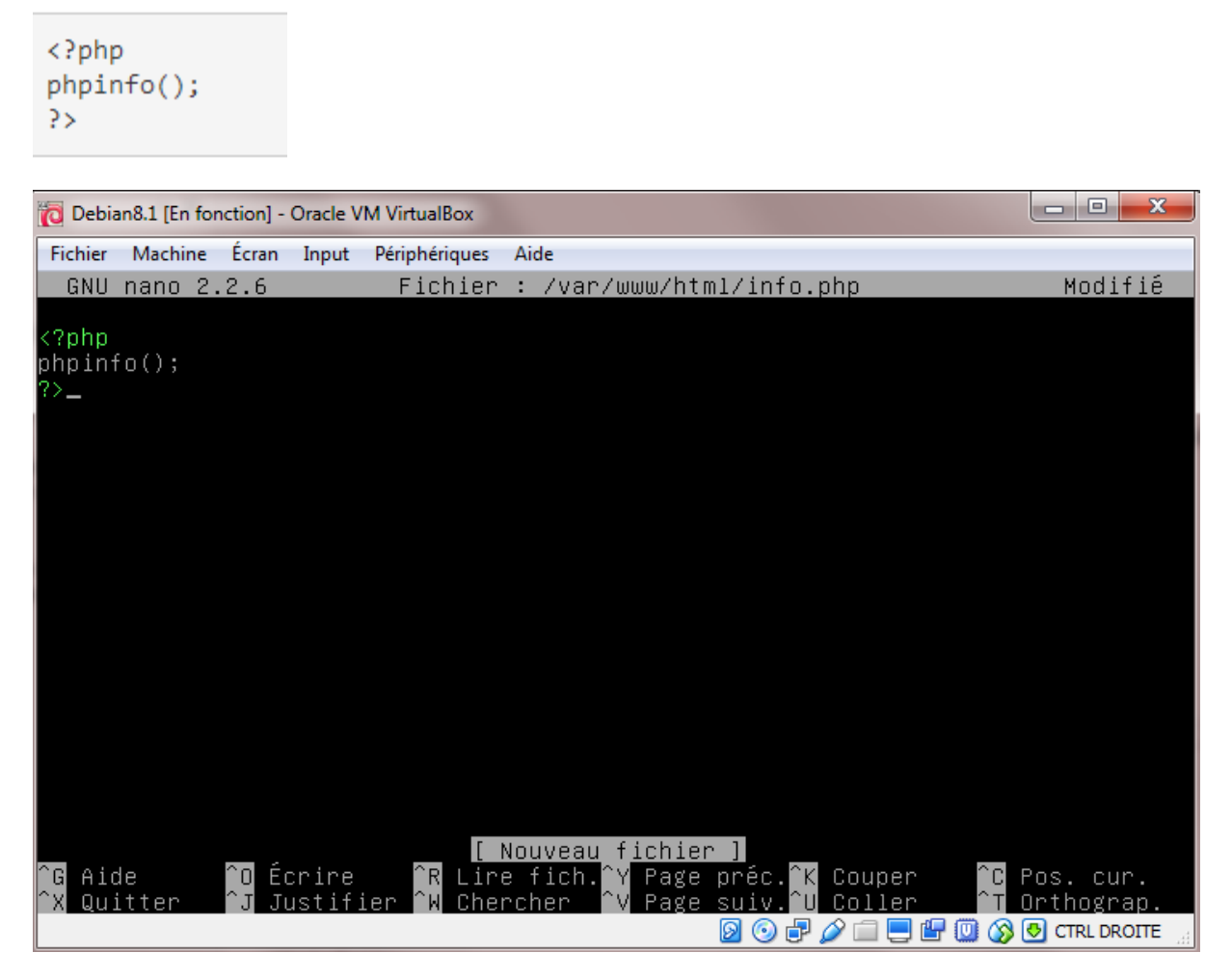

Puis dans le navigateur on regarde ce qui est marqué

| @ Debian Le système d'es × G installer apache2 debian 8 × ♀ Debian 8 Je | ssie LAMP serv 🗙 🌘 Apache Web Server on De 🗙 🌾                                                                                                    | 🔅 Tutorial: Créer un serveur 🛪 🌘 AptGet/Howto - Commun 🗙 📄 phpinfo() 🛛 🗙 📃 👘                                                                                    |              |
|-------------------------------------------------------------------------|----------------------------------------------------------------------------------------------------|----------------------------------------------------------------------------------------------------|--------------|
| ← → C 🗋 192.168.1.209/info.php                                          |                                                                                                    |                                                                                                    | 5 <u>2</u> = |
|                                                                         |                                                                                                    |                                                                                                    |              |
|                                                                         | PHP Version 5.6.17-0+deb8u1                                                                                                    | php                                                                                                    |              |
|                                                                         | System                                                                                                    | Linux debian8 3 16 0-4-amd64 #1 SMP Debian 3 16 7-cit11-1 (2015-05-24) x86 64                                                                                   |              |
|                                                                         | Build Date                                                                                                    | Jan 13 2016 09:10:07                                                                                                    |              |
|                                                                         | Server API                                                                                                    | Apache 2.0 Handler                                                                                                    |              |
|                                                                         | Virtual Directory Support                                                                                                    | disabled                                                                                                    |              |
|                                                                         | Configuration File (php.ini) Path                                                                                                    | /eto/php5/apache2                                                                                                    |              |
|                                                                         | Loaded Configuration File                                                                                                    | /etolphp5/apache2/php.ini                                                                                                    |              |
|                                                                         | Scan this dir for additional .ini files                                                                                                    | /etciphp5/apache2/conf.d                                                                                                    |              |
|                                                                         | Additional .ini files parsed                                                                                                    | /eto/php5/apache2/conf.dl05-opcache.ini./eto/php5/apache2/conf.dl10-pdo.ini, /eto/php5/apache2/conf.dl20-<br>json.ini, /eto/php5/apache2/conf.dl20-readline.ini |              |
|                                                                         | PHP API                                                                                                    | 20131108                                                                                                    |              |
|                                                                         | PHP Extension                                                                                                    | 20131226                                                                                                    |              |
|                                                                         | Zend Extension                                                                                                    | 220131226                                                                                                    |              |
|                                                                         | Zend Extension Build                                                                                                    | API220131226,NTS                                                                                                    |              |
|                                                                         | PHP Extension Build                                                                                                    | API20131226,NTS                                                                                                    |              |
|                                                                         | Debug Build                                                                                                    | no                                                                                                    |              |
|                                                                         | Thread Safety                                                                                                    | disabled                                                                                                    |              |
|                                                                         | Zend Signal Handling                                                                                                    | disabled                                                                                                    |              |
|                                                                         | Zend Memory Manager                                                                                                    | enabled                                                                                                    |              |
|                                                                         | Zend Multibyte Support                                                                                                    | provided by mbstring                                                                                                    |              |
|                                                                         | IPv6 Support                                                                                                    | enabled                                                                                                    |              |
|                                                                         | DTrace Support                                                                                                    | enabled                                                                                                    |              |
|                                                                         | Registered PHP Streams                                                                                                    | https, ftps, compress.zlib, compress.bzip2, php, file, glob, data, http, ftp, phar, zip                                                                         |              |
|                                                                         | Registered Stream Socket Transports                                                                                                    | tcp, udp, unix, udg, ssl, sslv3, tis, tisv1.0, tisv1.1, tisv1.2                                                                                                 |              |
|                                                                         | Registered Stream Filters                                                                                                    | zlib.*, bzip2.*, convert.iconv.*, string.rot13, string.toupper, string.tolower, string.strip_tags, convert.*, consumed,<br>dechunk                              |              |
|                                                                         | This program makes use of the Zend Scripting Languag<br>Zend Engine v2.8.0, Copyright (c) 1998-2015 Zend Tech<br>with Zend OPcache v7.0.6-dev, Copyright (c) 1999-20 | ge Engine:<br>Incloges<br>15. by Zend Technologies Zend engine                                                                                                  |              |
|                                                                         |                                                                                                    | Configuration                                                                                                    |              |
|                                                                         |                                                                                                    | apache2handler                                                                                                    |              |
|                                                                         | Apache Version                                                                                                    | Apache/2.4.10 (Debian)                                                                                                    |              |
|                                                                         | Apache API Version                                                                                                    | 20120211                                                                                                    |              |
|                                                                         | Server Administrator                                                                                                    | webmaster@localhost                                                                                                    |              |
|                                                                         | Hostname:Port                                                                                                    | 127.0.1.1:80                                                                                                    |              |
|                                                                         |                                                                                                    |                                                                                                    |              |

Si cette page s'affiche, c'est que ça marche. Cette page donne pleins d'informations sur le service PHP, comme la version etc ...

## **MySQL**

Pour installer MySQL, il faut renter apt-get install mysql-server mysql-client

Il va nous demander un mot de passe pour le superutilisateur

| To Debian8.1 [En fonction] - Oracle VM VirtualBox                                                                                               |                     |
|----------------------------------------------------------------------------------------------------|---------------------|
| Fichier Machine Écran Input Périphériques Aide                                                                                                  |                     |
| Outil de configuration des paquets                                                                                                    |                     |
|                                                                                                    |                     |
|                                                                                                    |                     |
|                                                                                                    |                     |
| Configuration de mysql-server-5.5<br>Il est très fortement recommandé d'établir un mot de passe<br>compte d'administration de MySQL (« root »). | pour le             |
| Si ce champ est laissé vide, le mot de passe ne sera pas c                                                                                      | hangé.              |
| Nouveau mot de passe du superutilisateur de MySQL :                                                                                             |                     |
|                                                                                                    |                     |
|                                                                                                    |                     |
| <0k>                                                                                                    |                     |
|                                                                                                    |                     |
|                                                                                                    |                     |
|                                                                                                    |                     |
|                                                                                                    |                     |
|                                                                                                    |                     |
|                                                                                                    | 🤰 🚫 💽 CTRL DROITE 🔡 |

J'ai mis root, et il va demander une confirmation

Une fois installé, on redémarre apache2 avec service apache2 restart

Il faut aussi faire apt-get install php5-mysql

Pour vérifier que ça marche, on va dans info.php et y'a des nouvelles sections nommées mysql

( (

| Debian 8 Jessie LAMP serv 🗙 🌾 Apache Web Server on De | × Tutorial: Créer un serveur × S AptGet/Ho  | wto - Commur 🗙 📄 phpinfo() 🛛 🗙 🚺 |      |
|-------------------------------------------------------|---------------------------------------------|----------------------------------|------|
|                                                       |                                             |                                  | 5a 🛠 |
|                                                       |                                             |                                  |      |
| MHASH support                                         | Enabled                                     |                                  |      |
| MHASH API Version                                     | Emulated Support                            |                                  |      |
|                                                       | mysql                                       |                                  |      |
| MySQL Support                                         |                                             | enabled                          |      |
| Active Persistent Links                               | 0                                           |                                  |      |
| Active Links                                          | 0                                           |                                  |      |
| Client API version                                    | 5.5.47                                      |                                  |      |
| MYSQL_MODULE_TYPE                                     | external                                    |                                  |      |
| MYSQL_SOCKET                                          | /van/run/mysqld/mysqld.sock                 |                                  |      |
| MYSQL_INCLUDE                                         | -l/usr/include/mysql                        |                                  |      |
| MYSQL_LIBS                                            | -L/usr/lib/x86_64-linux-gnu -lmysqlclient_r |                                  |      |
| Directive                                             | Local Value                                 | Master Value                     |      |
| mysglallow local infile                               | On                                          | On                               |      |
| mysqLallow_persistent                                 | On                                          | On                               |      |
| mysql.connect_timeout                                 | 60                                          | 60                               |      |
| mysgl.default_host                                    | no value                                    | no value                         |      |
| mysql.default_password                                | no value                                    | no value                         |      |
| mysql.default_port                                    | no value                                    | no value                         |      |
| mysql.default_socket                                  | /vanirun/mysqld/mysqld.sock                 | /varihun/mysgld/mysgld.sock      |      |
| mysql.default_user                                    | no value                                    | no value                         |      |
| mysql.max_links                                       | Unlimited                                   | Unlimited                        |      |
| mysql.max_persistent                                  | Unlimited                                   | Unlimited                        |      |
| mysql.trace_mode                                      | Off                                         | Off                              |      |
|                                                       | mysqli                                      |                                  |      |
| Mysqll Support                                        |                                             | enabled                          |      |
| Client API library version                            | 5.5.47                                      |                                  |      |
| Active Persistent Links                               | 0                                           |                                  |      |
| Inactive Persistent Links                             | 0                                           |                                  |      |
| Active Links                                          | 0                                           |                                  |      |
| Client AM neader Version                              | 0.0.44                                      |                                  |      |
| MTSQLI_SOCRET                                         | warrun/mysqid/mysqld.sock                   |                                  |      |
| Directive                                             | Local Value                                 | Master Value                     |      |
| mysqli.allow_local_infile                             | On                                          | On                               |      |
| mysqli.allow_persistent                               | On                                          | On                               |      |
| mysqli.default_host                                   | no value                                    | no value                         |      |
| mysqli.default_port                                   | 3306                                        | 3305                             |      |

On peut ensuite se connecter au service en faisant un mysql -p, il demande alors le mot de passe et on est connecté au service.

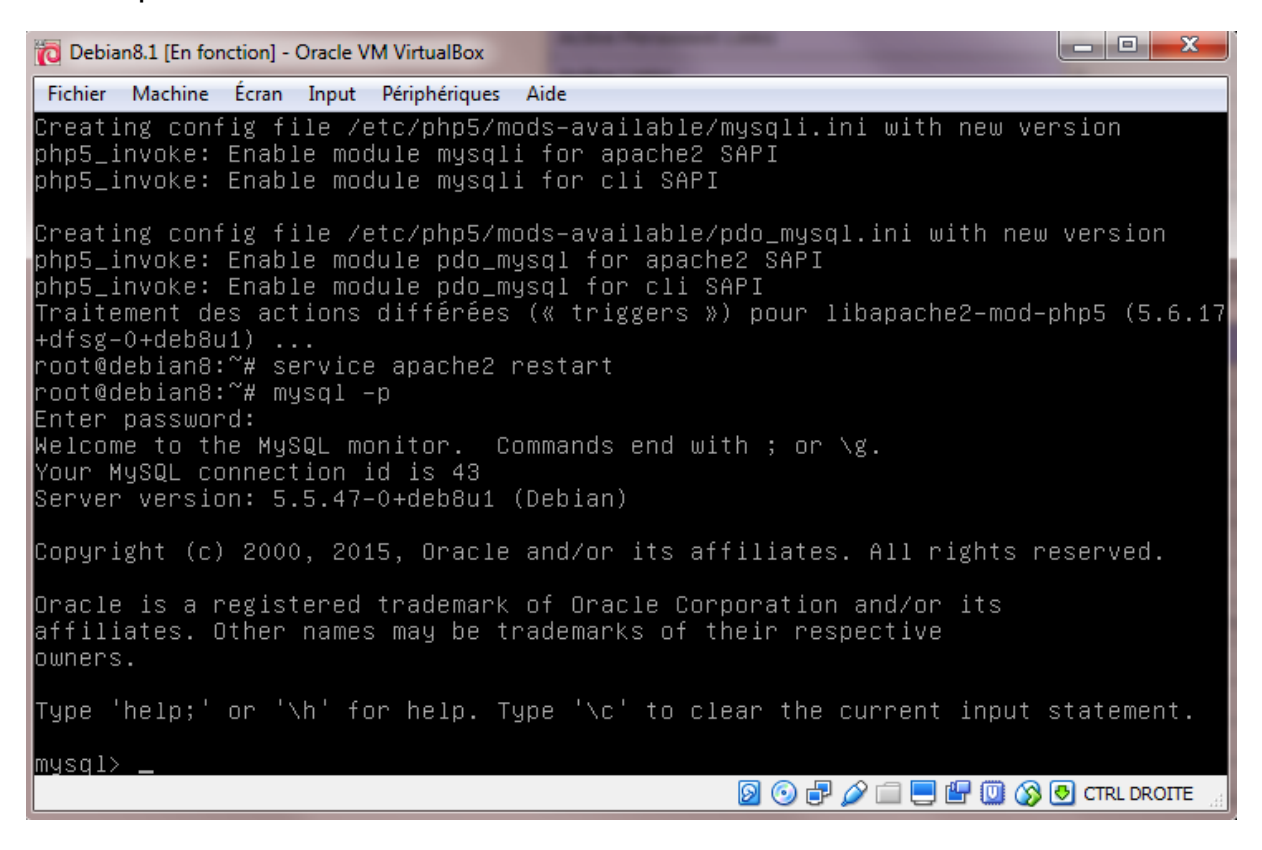

### PHPMyAdmin

Pour installer phpmyadmin, il faut faire apt-get install phpmyadmin

Il va nous poser des questions lors de l'installation, il faut faire attention à ce que l'on répond !

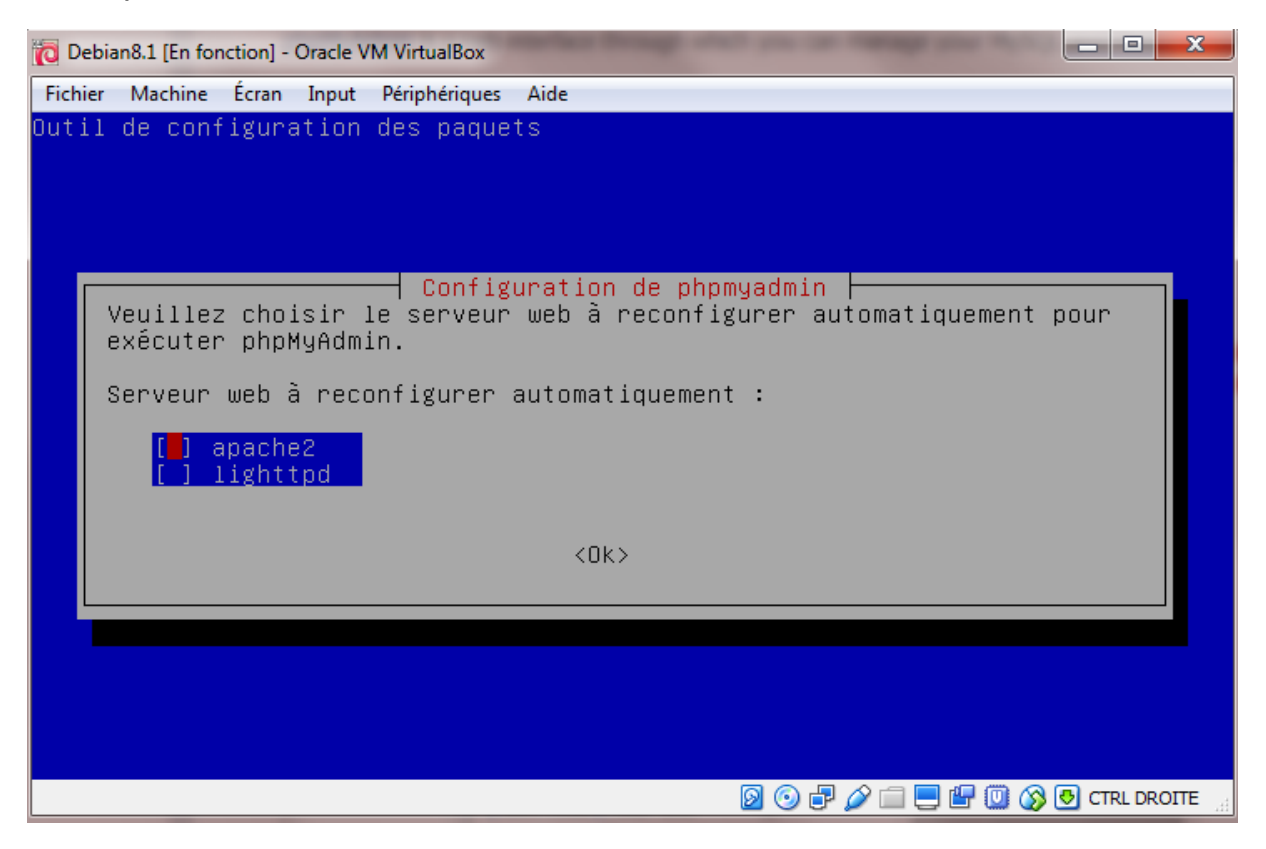

### Ici il faut cocher avec espace apache2 puis valider

| 🔞 Debian8.1 [En fonction] - Oracle VM VirtualBox                                                                                                    |
|----------------------------------------------------------------------------------------------------|
| Fichier Machine Écran Input Périphériques Aide                                                                                                    |
| Outil de configuration des paquets                                                                                                    |
| Configuration de phpmyadmin                                                                                                    |
| configurée avant de pouvoir être utilisé. Si vous le souhaitez,<br>dbconfig-common peut prendre cette opération en charge.                                                                                                    |
| Si vous êtes un administrateur de bases de données expérimenté et si<br>vous savez que vous voulez procéder à cette configuration vous-même, ou<br>si votre base de données est déjà installée et configurée, vous pouvez<br>refuser cette option. Des précisions sur la procédure se trouvent dans<br>/usr/share/doc/phpmyadmin. |
| Autrement, vous devriez choisir cette option.                                                                                                    |
| Faut-il configurer la base de données de phpmyadmin avec<br>dbconfig-common ?                                                                                                    |
| <non></non>                                                                                                    |
|                                                                                                    |
|                                                                                                    |
|                                                                                                    |

#### Ici il faut faire yes

| o Debian8.1 [En fonction] - Oracle VM VirtualBox |                                     |
|--------------------------------------------------|-------------------------------------|
| Fichier Machine Écran Input Périphériques Aide   |                                     |
| Outil de configuration des paquets               |                                     |
|                                                  |                                     |
|                                                  |                                     |
|                                                  |                                     |
| Configuratio                                     | n de phomuadmin                     |
| Veuillez indiquer le mot de passe                | pour le compte d'administration qui |
| servira a creer la base de donnees               | MySQL ainsi que les utilisateurs.   |
| Mot de passe de l'administrateur d               | e la base de données :              |
|                                                  |                                     |
| 2045                                             | (Annuler)                           |
|                                                  |                                     |
|                                                  |                                     |
|                                                  |                                     |
|                                                  |                                     |
|                                                  |                                     |
|                                                  |                                     |
|                                                  | 🔯 💿 🗗 🌽 🚍 💾 🛄 🐼 💽 CTRL DROITE 🔡     |

Ici il faut rentrer le mot de passe que j'ai mis précédemment pour MySQL, donc root

Après ils demandent le mot de passe pour phpmyadmin, et j'ai mis root encore, pas de chance j'ai oublié de screen

Pour voir si sa marche, il faut aller dans le navigateur et rentrer l'adresse IP avec phpmyadmin

| 🖉 O Belance - La systema dire. 🗴 😮 Britaliar aguidad Belanci - X 📢 Debance J Accide Hold Scorer on Dir. X 🚫 Apatical University and the Community of Computing Scorer on Dire X 🚱 Apatical University of Community of Computing Scorer on Dire X 👘 Apatical University of Community of Computing Scorer on Dire X 👘 Apatical University of Community of Computing Scorer on Dire X in Scorer on Dire X in Scor |
|----------------------------------------------------------------------------------------------------|
| ← → C D 192168.1209/phpmyadmin/                                                                                                    |
| phpMgAdmin                                                                                                    |
| Bienvenue dans phpMyAdmin                                                                                                    |
| Langue - Language                                                                                                    |
| Français - French •                                                                                                    |
| Connexion 🧕                                                                                                    |
| Utilizateor :                                                                                                    |
| Mot de passe :                                                                                                    |
| (Exécutor)                                                                                                    |
|                                                                                                    |
|                                                                                                    |

Donc ça affiche phpmyadmin et il faut se connecter. Dans mon cas c'est root et root.

| Obbian Le système d'es X G                                                                        | installer apache2 debian II 🗴 💙 Debian II Jesse LAMP ser 🗴 🕇 🗊 Apache Web Server on Di 🗴 🎙 🔅 Tutorial: Créer un serveur 🗴 🎙 🚱 AptGet/Howto - Com | mu × / 2 192168.1.209 / localhost   ×                                                                                                    |     |
|---------------------------------------------------------------------------------------------------|----------------------------------------------------------------------------------------------------|----------------------------------------------------------------------------------------------------|-----|
| ← → C D 192.168.1.209                                                                             | /phpmyadmin/index.php?token=8de5773ab4f66225a93a661fbc251228#PMAURL-0:index.php?db=&table=&server=1⌖=                                            | &token=8de5773ab4f66225a93a661fbc251228                                                                                                    | ☆ = |
| Souhaitez-vous que Google                                                                         | e Chrome enregistre votre mot de passe ? Enregistrer le mot de passe Jamais pour ce site                                                         |                                                                                                    | ×   |
| phpMyAdmin                                                                                        | 🕶 👩 Several localhest                                                                                                    |                                                                                                    | ~   |
| <u>A A G G G</u> C                                                                                | 🕜 Bases de données 🧧 SQL 🐁 État 📧 Utilisateurs 🖼 Exporter 🛃 Importer 🥜 Paramètres 📱 Réplication                                                  | Variables      Jeux de caractères      Moteurs                                                                                                 |     |
| Récentes Préférées                                                                                | Paramètres généraux                                                                                                    | Serveur de base de données                                                                                                    |     |
| information_schema     mysql     performance_schema     performance_schema     performance_schema | Modifier le mot de passe     Interclassement pour la connexion au serveur      Utfilmbd_general_ci                                               | Server : Localhost via UNIX socket     Type de server : MySQL     Version du server : 5,5,47,9-deb8u1 - (Debian)     Version du protocole : 10 |     |
|                                                                                                   | Paramètres d'affichage                                                                                                    | Utilisateur : root@localhost     Jeu de caractéres du serveur : UTF-8 Unicode (ut18)                                                           |     |
|                                                                                                   | 😴 Language - Language 🤬 : Français - French 🔹                                                                                                    | Serveur web                                                                                                    |     |
|                                                                                                   | • Taile du texte 82% •                                                                                                    | Apache/2.4.10 (Debian)     Version du client de base de données : libmysgi - 5.5.47                                                            |     |
|                                                                                                   | J <sup>II</sup> Plus de paramètres                                                                                                    | • Extension PHP : mysqli 🤪                                                                                                    |     |
|                                                                                                   |                                                                                                    | phpMyAdmin                                                                                                    |     |
|                                                                                                   |                                                                                                    | Version : 4.2.12deb2+deb8u1     Documentation                                                                                                  |     |
|                                                                                                   |                                                                                                    | • Wiki                                                                                                    |     |
|                                                                                                   |                                                                                                    | Site officiel     Contribuer                                                                                                    |     |
|                                                                                                   |                                                                                                    | Obtenir de l'aide                                                                                                    |     |
|                                                                                                   |                                                                                                    | Liste des changements                                                                                                    |     |
|                                                                                                   |                                                                                                    |                                                                                                    | -   |
|                                                                                                   |                                                                                                    |                                                                                                    |     |
|                                                                                                   |                                                                                                    |                                                                                                    |     |
|                                                                                                   |                                                                                                    |                                                                                                    |     |
|                                                                                                   |                                                                                                    |                                                                                                    |     |
|                                                                                                   |                                                                                                    |                                                                                                    |     |
|                                                                                                   |                                                                                                    |                                                                                                    |     |
|                                                                                                   |                                                                                                    |                                                                                                    |     |

ET VOILA ! Je suis connecté sur phpmyadmin, pour voir si ça marche, on peut tenter d'administrer une base de données en graphique directement depuis le site

| php <b>MyAdmin</b>                          |
|---------------------------------------------|
| 🏡 🗐 🔒 📵 🗊 😋                                 |
| Récentes Préférées                          |
| Nouvelle base de données                    |
|                                             |
| LeTest                                      |
| Nouvelle table                              |
| test1                                       |
| teren en en en en en en en en en en en en e |
| + performance_schema                        |
| 🖶 👝 phpmyadmin                              |
|                                             |
|                                             |
|                                             |

J'ai créé une base et une table, donc ça marche, c'est formidable !

Mais bon, c'est bien beau, mais là on fait tout en graphique. On nous a demandé de trouver les commandes pour tout administrer en shell, et plus en graphique. Pour voir la procédure, il faut regarder le document nommé « <u>MySQL sans interface graphique</u> »

### Répertoire Web Personnel

Créer des répertoires web personnel peut être très utile. Cela permet aux utilisateurs d'avoir leur propre dossier pour qu'il puisse stocker ces pages webs. Ainsi, il n'a pas besoin d'aller dans var/www, il a juste à les déposer dans un dossier qui est situé dans son home.

Pour commencer il faut activer la fonction userdir

```
root@debian8:~# a2enmod userdir
Enabling module userdir.
To activate the new configuration, you need to run:
service apache2 restart
```

Pour que cela marche, il faut redémarrer apache2

#### root@debian8:~# systemctl restart apache2.service

Il suffit juste de cette ligne pour redémarrer le service, ou alors de faire un service apache2 restart.

Il faut maintenant créer le dossier dans le home de l'user (anthony dans notre cas) et modifier les droits de celui-ci pour qu'il ait accès à son répertoire.

```
root@debian8:/home/anthony# mkdir public_html
root@debian8:/home/anthony# ls
public_html
```

/ !\ Attention ! Si on créer le dossier depuis root, il faut modifier les droits d'accès. Le mieux c'est de le créer directement avec l'utilisateur, comme ça on n'a pas de problème de droit / !\

Ce dossier doit IMPERATIVEMENT porté ce nom-là. Il faut maintenant modifier les droits.

```
root@debian8:/home/anthony# chgrp www–data /home/anthony/public_html
```

Il ne faut pas oublier de redémarrer le service encore une fois. Normalement ça devrait marcher.

192.168.1.209/~anthony/index.html

On met donc l'adresse IP du serveur, suivi du tilde (alt gr + 2 sur le clavier) et le nom de l'utilisateur que l'on veut consulter, puis le nom du fichier.

← → C 🗋 192.168.1.209/~anthony/index.html

Si c'est bon c'est Sodebo

Et voilà, j'ai accès maintenant au fichier HTML que j'ai créé.

### Sécurisation de répertoires Web Perso

Maintenant nous allons sécuriser les dossiers personnels avec un mot de passe, qui sera demandé sur le navigateur quand on voudra accéder aux dossiers.

Il faut d'abord créer un fichier nommé htaccess. Il permet de sécuriser un dossier et permet d'indiquer au serveur où se situent le pseudo et le mot de passe.

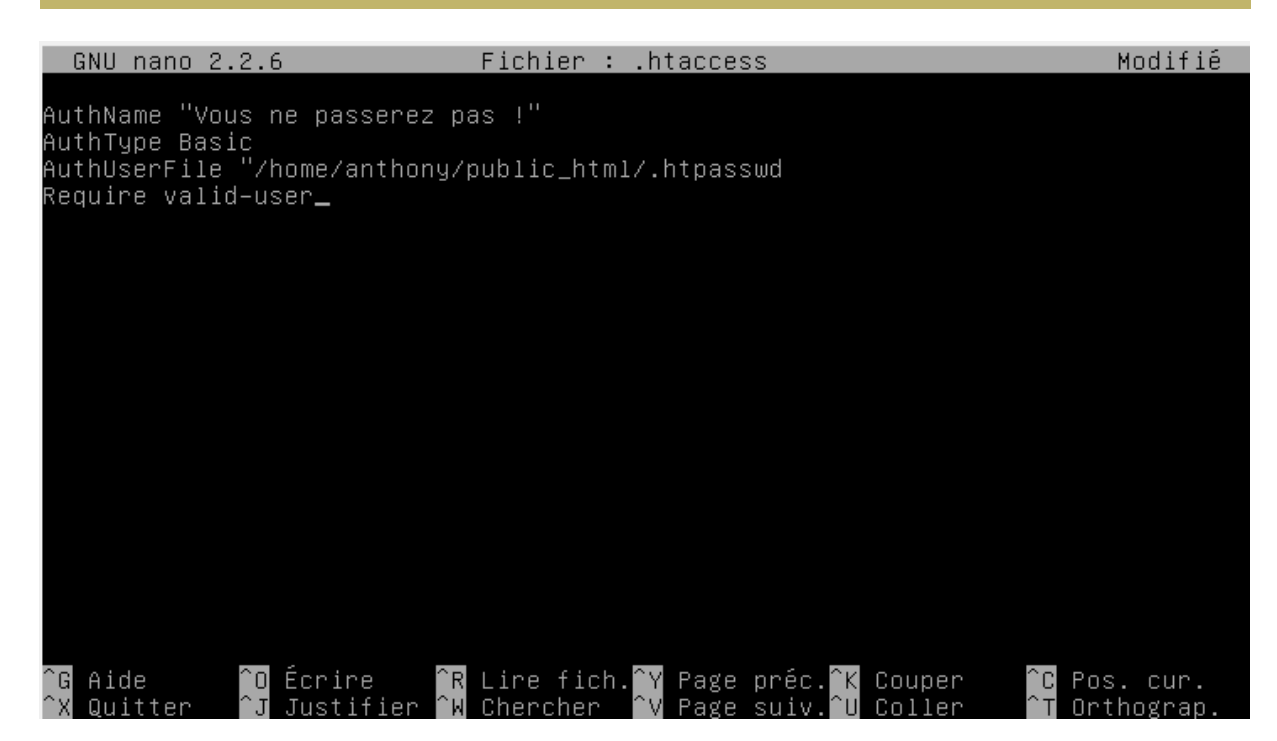

Maintenant que .htaccess est créé, il faut créer .htpasswd qui contiendra les identifiants

| GNU nano 2.2.6                               | Fichier :          | .htpasswd                           | Modifié                                      |
|----------------------------------------------|--------------------|-------------------------------------|----------------------------------------------|
| onthonu:oui                                  |                    |                                     |                                              |
| anthong.our                                  |                    |                                     |                                              |
|                                              |                    |                                     |                                              |
|                                              |                    |                                     |                                              |
|                                              |                    |                                     |                                              |
|                                              |                    |                                     |                                              |
|                                              |                    |                                     |                                              |
|                                              |                    |                                     |                                              |
|                                              |                    |                                     |                                              |
|                                              |                    |                                     |                                              |
|                                              |                    |                                     |                                              |
|                                              |                    |                                     |                                              |
|                                              |                    |                                     |                                              |
|                                              |                    |                                     |                                              |
|                                              |                    |                                     |                                              |
| No <u>m du fichier à écr</u> ire <u>: .h</u> | tpasswd_           |                                     |                                              |
| °G Aide M−D Foru<br>°C Appuler M−M Foru      | nat DOS<br>mat Mac | M-A Ajout (à la<br>M-P Ajout (au dé | fin) <mark>M-B</mark> Copie de sécu.<br>Hut) |

Le premier truc avant les deux points est le login et après c'est le mot de passe. Il faut maintenant entrer une commande qui permet

anthony@debian8:~/public\_html\$ htpasswd .htpasswd anthony\_

Cette commande permet de faire en sorte que .htpasswd soit pris en compte comme un mot de passe.

anthony@debian8:~/public\_html\$ htpasswd .htpasswd anthony New password: Re–type new password: Updating password for user anthony anthony@debian8:~/public\_html\$ \_

Ils nous demandent donc un mot de passe, j'ai mis oui pour le test. Il faut le rentrer deux fois.

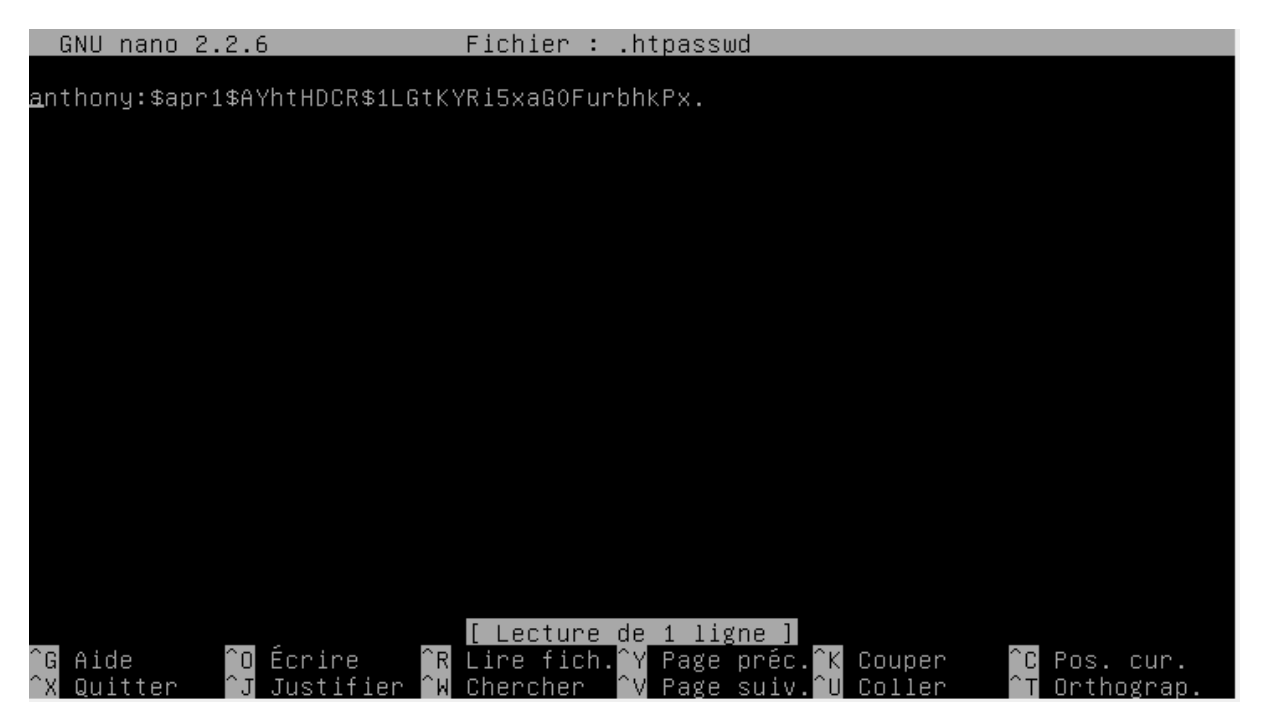

Quand on retourne sur .htpasswd, on peut voir que le mot de passe est crypté, cela veut donc dire que le mot de passe est correctement prit en compte.

Pour valider le fonctionnement il suffit d'aller sur le navigateur

192.168.1.209/~anthony

On peut voir qu'une fenêtre s'ouvre

| Authentification re | quise                                                                                                    |  |
|---------------------|----------------------------------------------------------------------------------------------------|--|
| ?                   | Le site http://192.168.1.209 demande un nom d'utilisateur et un mot de passe. Le site indique :<br>« Vous ne passerez pas ! » |  |
| Utilisateur :       |                                                                                                    |  |
| Mot de passe :      |                                                                                                    |  |
|                     | OK Annuler                                                                                                    |  |

Il faut rentrer le login et le mot de passe choisi, et ...

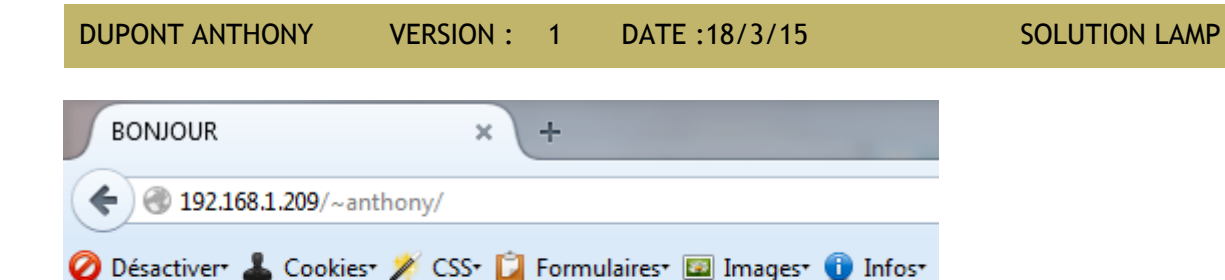

Si c'est bon c'est Sodebo

TADAA ! On peut voir le fichier html !

# FTP (File Transfert Protocol)

Un service FTP permet de transférer des fichiers depuis une machine Windows.

Il faut installer le paquet proftpd

On laisse la valeur par défaut.

ftp://192.168.1.209

DUPONT ANTHONY VERSION : 1 DATE :18/3/15 SOLUT

| Authentification re | equise 🛛                                                     |
|---------------------|--------------------------------------------------------------|
| 0                   | Saisissez le nom et le mot de passe pour ftp://192.168.1.209 |
| Utilisateur :       | anthony                                                      |
| Mot de passe :      | •••••                                                        |
|                     | OK Annuler                                                   |

Il faut se connecter avec le compte utilisateur linux, donc dans mon cas c'est anthony anthony

| Index de ftp://192.168.1.209/      |        |             |             |
|------------------------------------|--------|-------------|-------------|
| 🖺 Vers un rép. de plus haut niveau |        |             |             |
| Nom                                | Taille | Dernière mo | odification |
| bublic_html                        |        | 11/03/2016  | 09:35:00    |

Maintenant on va lancer winscp pour importer un site et tester tout ça

| 🚰 Login - WinSCP |                                                                                                    |
|------------------|----------------------------------------------------------------------------------------------------|
| Nouveau Site     | Session<br>Protocole de fichier Chiffrement :<br>FTP Pas de cryptage<br>Nom d'hôte Numéro de port<br>192. 168. 1. 209 21<br>Nom d'utilisateur Mot de passe<br>anthony<br>Connexion anonyme<br>Sauver<br>Avancé |
| Outils           | Connexion 🔽 Fermer Aide                                                                                                    |

Le nom d'utilisateur est le nom de l'utilisateur linux.

| 薞 htdocs - anthony@192.1     | .68.1.209 - W | inSCP               |                                                  |                          |            |                      | Ŀ            | <b>- 0 X</b>       |
|------------------------------|---------------|---------------------|--------------------------------------------------|--------------------------|------------|----------------------|--------------|--------------------|
| Local Marquer Fichiers       | Commande      | s Session Options [ | Distant Aide                                     |                          |            |                      |              |                    |
| 🖶 🔡 📚 Synchroniser           | 🗩 🦑 🛃         | 🛯 🚳 🕎 📦 File        | <ul> <li>Réglages de transfert Défaut</li> </ul> | - 🥵 -                    |            |                      |              |                    |
| 📮 anthony@192.168.1.209      | 🖉 🚅 Nouve     | elle session        |                                                  |                          |            |                      |              |                    |
| D: Windows 7 PEDAG           | - 🔁 🔽 -       | 🔶 • 🔶 • 💼 💽         | û 2 %                                            | 🛯 🐌 public_html 🛛 👻 🚰    | 😨 🔶 -      | » - 🗈 🗖 🏠 🥭          | 🖀 Rechercher | des fichiers 🛛 🗟 🗧 |
| Envoyer 🕞 🎢 Edite            | er 🗙 🛃 🛙      | Propriétés 📑 🕞      | + - V                                            | 🕼 Télécharger 🞲 📝        | Editer 🗙 🖬 | Propriétés 📑 🕞       | + - V        |                    |
| D:\xampp\htdocs              |               |                     |                                                  | /home/anthony/public htr | ml         |                      |              |                    |
| Nom                          | Taille        | Туре                | Date de modification                             | Nom                      | Taille     | Date de modification | Droits       | Proprié            |
|                              |               | Pénertoire parent   | 01/02/2016 00:42:11                              | 2                        |            |                      |              |                    |
|                              |               | Dossier de fichiers | 05/01/2016 12:12:14                              | 5TTF2.0                  |            | 11/03/2016 11:36:10  | DAVE-YE-Y    | 1000               |
| forhidden                    |               | Dossier de fichiers | 28/09/2015 14:04:36                              | index html               | 1 KB       | 11/03/2016 10:36:58  | DW-FF        | 1000               |
| ima ima                      |               | Dossier de fichiers | 28/09/2015 14:04:34                              |                          |            | 11,00,2010 10,000    |              |                    |
| Joomla                       |               | Dossier de fichiers | 01/03/2016 09:52:18                              |                          |            |                      |              |                    |
| ProjetWeb                    |               | Dossier de fichiers | 16/12/2015 14:48:39                              |                          |            |                      |              |                    |
| restricted                   |               | Dossier de fichiers | 28/09/2015 14:04:36                              |                          |            |                      |              |                    |
| SITE2.0                      |               | Dossier de fichiers | 26/01/2016 11:34:27                              |                          |            |                      |              |                    |
| <b>TPWEB</b>                 |               | Dossier de fichiers | 06/01/2016 16:46:15                              |                          |            |                      |              |                    |
| 📗 xampp                      |               | Dossier de fichiers | 05/10/2015 14:27:36                              |                          |            |                      |              |                    |
| 📷 apache_pb.gif              | 3 KB          | Image GIF           | 30/03/2013 12:28:59                              |                          |            |                      |              |                    |
| 💽 apache_pb.png              | 2 KB          | Image PNG           | 30/03/2013 12:28:59                              |                          |            |                      |              |                    |
| 🔝 apache_pb2.gif             | 3 KB          | Image GIF           | 30/03/2013 12:28:59                              |                          |            |                      |              |                    |
| 💽 apache_pb2.png             | 2 KB          | Image PNG           | 30/03/2013 12:28:59                              |                          |            |                      |              |                    |
| 🔝 apache_pb2_ani.gif         | 3 KB          | Image GIF           | 30/03/2013 12:28:59                              |                          |            |                      |              |                    |
| applications.html            | 2 KB          | Chrome HTML Do      | 10/06/2013 17:19:13                              |                          |            |                      |              |                    |
| itnami.css                   | 3 KB          | Document de feui    | 29/04/2013 09:27:53                              |                          |            |                      |              |                    |
| 😫 favicon.ico                | 8 KB          | Icône               | 30/03/2013 12:28:59                              |                          |            |                      |              |                    |
| 💿 index.html                 | 1 KB          | Chrome HTML Do      | 30/03/2013 12:28:59                              |                          |            |                      |              |                    |
| index.php                    | 1 KB          | Fichier PHP         | 30/03/2013 12:28:59                              |                          |            |                      |              |                    |
|                              |               |                     |                                                  |                          |            |                      |              |                    |
|                              |               |                     |                                                  |                          |            |                      |              |                    |
| 0 B de 21 585 B dans 0 de 19 |               |                     |                                                  | 0 B de 287 B dans 0 de 2 |            |                      |              | 2 cachés           |
|                              |               |                     |                                                  |                          |            |                      | FTP 🗐        | 0:04:51            |

Sur cette interface on peut transférer des fichiers depuis Windows vers Linux

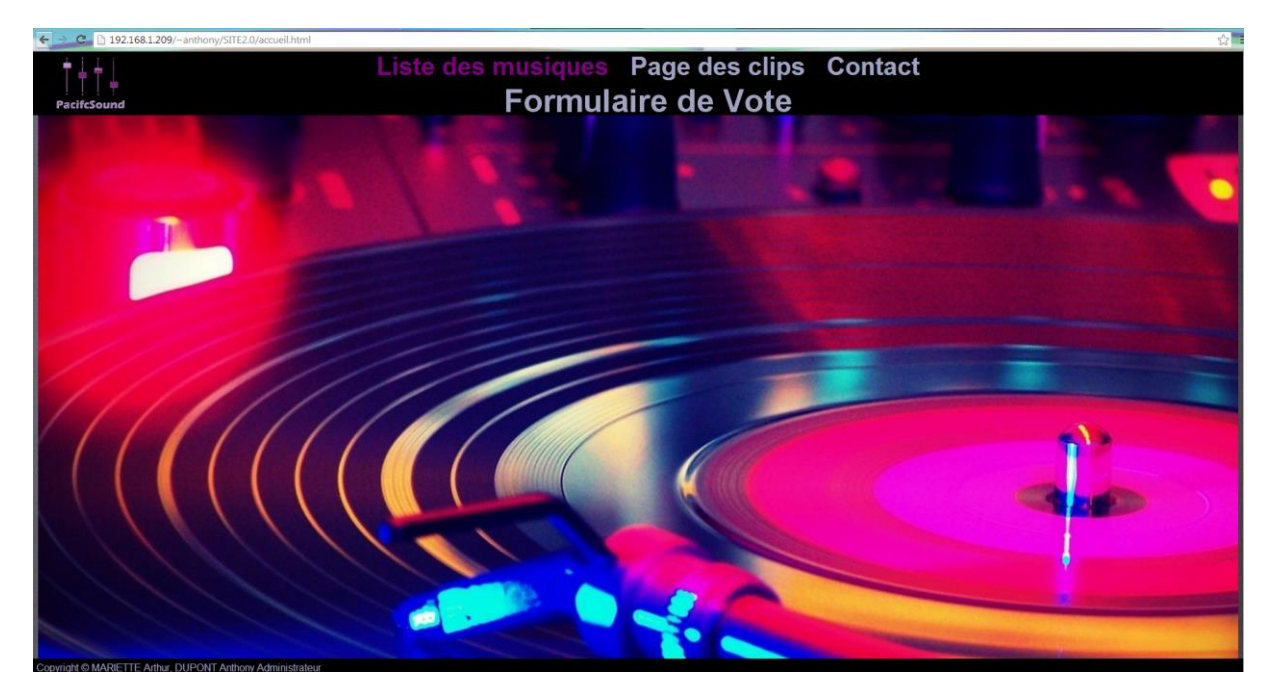

Et voilà ! Le site est bien mit sur la machine Linux

### DHCP

Cours :

DHCP Discover

DHCP Offer (adresse IP, masque et bail, et en option on peut rajouter la passerelle de défaut et le service DNS) DHCP Request

DHCP Ack

Apt-get install isc-dhcp-server

On ne peut aps lancer le service. Pour voir les logs, il faut aller dans /var/log et ouvrir syslog

Le service ne démarre pas car il n'y a pas d'étendue DHCP de crée.

Il faut se déplacer dans /etc/dhcp, dedans on a fichier qui s'appelle dhcpd.conf

Dhclient.conf peut des fois faire repasser la machine en IP dynamique (donc en DHCP), il faut donc faire attention, mais on peut tuer le processus si c'est trop pénible.

IL NE FAUT PAS OUBLIER DE FAIRE UNE COPIE DE DHCPD.CONF AVANT DE LE MODIFIER !!!

Pour créer une étendue, on marque subnet avec l'adresse IP, le masque et la « range » (la plage) de diffusion. Il y a des exemples qui sont commentés, cela nous aide pour savoir quoi marquer.

On peut déclarer le bail ou des options au début du fichier, comme ça toutes les étendues auront les mêmes propriétés. Cela évite de remettre dans chaque étendue les options qui sont communes (comme la passerelle par défaut par exemple).

Pour le serveur DNS, il faut mieux mettre l'adresse IP au lieu du nom FDQN.

Il faut au moins créer une étendue qui soit sur la même adresse que le serveur, sinon ça ne marche pas.

Une fois que c'est configuré on fait un service isc-dhcp-server start

Pour voir si on a distribué un bail DHCP, on voir regarder dans /var/lib/dhcp puis dans dhcpd.leases

On va donc maintenant tenter d'installer le service DHCP et de distribuer quelques petites adresses IP. On commence donc par installer le service.

root@debian8:~# apt–get install isc–dhcp–server\_

On va ensuite dans /etc/dhcp

root@debian8:~# cd /etc/dhcp

```
root@debian8:/etc/dhcp# ls –l
total 16
–rw–r––r– 1 root root 1797 déc. 15 2014 dhclient.conf
drwxr–xr–x 2 root root 4096 mars 18 09:07 dhclient–enter–hooks.d
drwxr–xr–x 2 root root 4096 mars 18 09:07 dhclient–exit–hooks.d
–rw–r––r– 1 root root 3491 déc. 15 2014 dhcpd.conf
```

Il faut en premier lieu faire une copie de dhcpd.conf au cas où on casserait tout.

```
root@debian8:/etc/dhcp# cp dhcpd.conf dhcpd.conf.save
root@debian8:/etc/dhcp# ls –l
total 20
–rw–r––r–– 1 root root 1797 déc. 15 2014 dhclient.conf
drwxr–xr–x 2 root root 4096 mars 18 09:07 dhclient–enter–hooks.d
drwxr–xr–x 2 root root 4096 mars 18 09:07 dhclient–exit–hooks.d
–rw–r––r–– 1 root root 3491 déc. 15 2014 dhcpd.conf
–rw–r––r–– 1 root root 3491 mars 18 09:11 dhcpd.conf.save
```

On a donc notre sauvegarde, on peut maintenant s'aventurer dans dhcpd.conf afin de le modifier.

Pour voir si des gens ce sont connecté chez moi, on peut voir dans :

root@debian8:/var/lib/dhcp# cd /var/lib/dhcp root@debian8:/var/lib/dhcp# nano dhcpd.leases\_

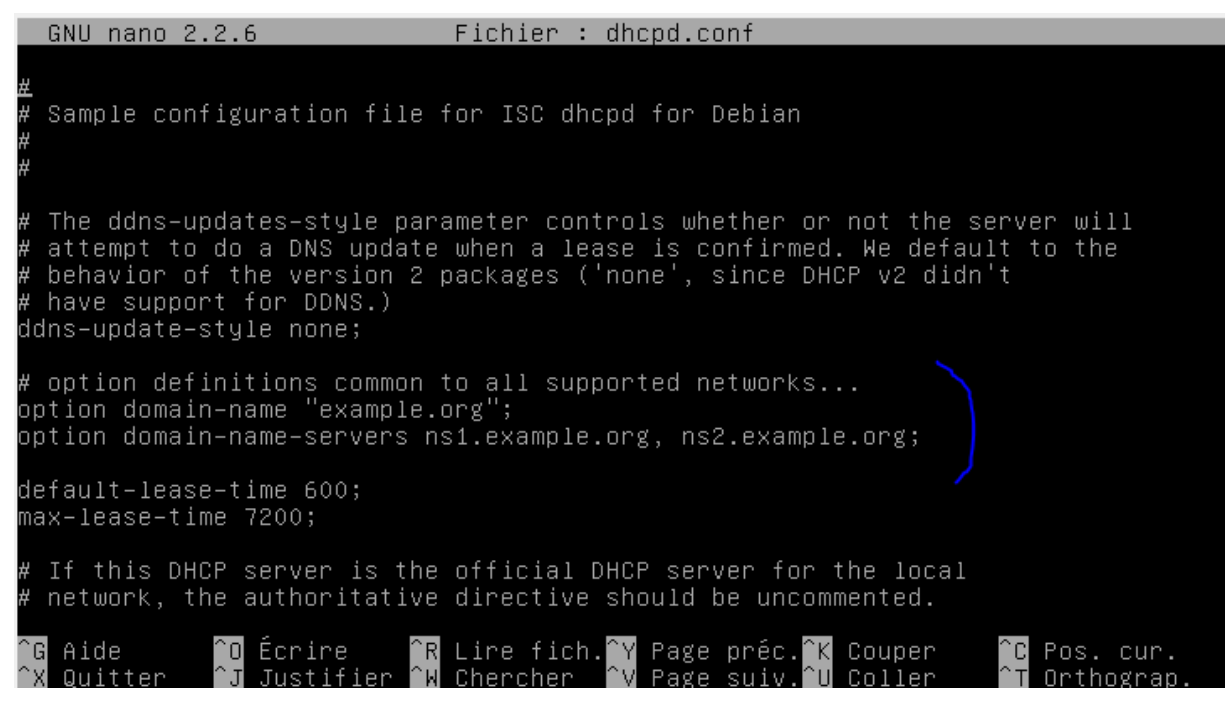

On va d'abord changer le nom de domaine et le DNS pour mettre ceux de la box. Vu que je les ai mis au début du fichier, toutes les étendues auront ces propriétés.

```
# option definitions common to all supported networks...
option domain-name "sacamain.local";
option domain-name-servers 192.168.1.49_ 192.168.1.50;
```

On va maintenant créer une étendue

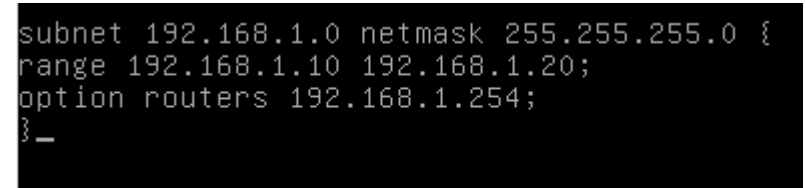

L'option router permet de définir la passerelle par défaut.

Maintenant on sauvegarde et on démarre le service DHCP

root@debian8:/etc/dhcp# service isc–dhcp–server start.

Il faut maintenant tester sur une machine cliente.

|    | GNU                                                         | nano 2.2.6                                                                                                    | Fichier :                        | dhcpd.lea                                       | ases                                          |                  |                               |  |
|----|-------------------------------------------------------------|----------------------------------------------------------------------------------------------------|----------------------------------|-------------------------------------------------|-----------------------------------------------|------------------|-------------------------------|--|
| 3  |                                                             |                                                                                                    |                                  |                                                 |                                               |                  |                               |  |
| 16 | ease                                                        | 192.168.1.12 {                                                                                                    |                                  |                                                 |                                               |                  |                               |  |
|    | star<br>ends<br>cltt<br>bind<br>next<br>rewi<br>hard<br>uid | <pre>hts 5 2016/03/18 08:39:<br/>s 5 2016/03/18 08:49:56<br/>t 5 2016/03/18 08:39:56<br/>ding state active;<br/>t binding state free;<br/>ind binding state free;<br/>dware ethernet 08:00:27<br/>"\001\010\000'\364 \000<br/>"nt-bostname "Aimeric."</pre> | :56;<br>5;<br>7:f4:7c:00<br>00"; | •                                               |                                               |                  |                               |  |
| 3  | UIIU                                                        |                                                                                                    | ο,                               |                                                 |                                               |                  |                               |  |
| 16 | ease                                                        | 192.168.1.10 {                                                                                                    |                                  |                                                 |                                               |                  |                               |  |
|    | star<br>ends<br>cltt<br>bind<br>next<br>rewi                | rts 5 2016/03/18 08:40:<br>s 5 2016/03/18 08:50:5<br>t 5 2016/03/18 08:40:5<br>ding state active;<br>t binding state free;<br>ind binding state free;                                                                                                    | :57;<br>7;<br>7;                 |                                                 |                                               |                  |                               |  |
|    | harc                                                        | dware ethernet 08:00:21                                                                                                    | 7:9b:11:01                       | ;                                               |                                               |                  |                               |  |
| () | G Aic<br>K Qui                                              | de<br>Top for the<br>Top for the second second second second second second second second second second second secon                                                                                                    | Lire fic<br>Chercher             | h. <mark>^Y</mark> Page<br><mark>^V</mark> Page | préc. <mark>^K</mark><br>suiv. <sup>^</sup> U | Couper<br>Coller | ^C Pos. cur.<br>^⊤ Orthograp. |  |

On peut voir dans /var/lib/dhcp et en ouvrant dhcp.leases la liste des baux, et on peut voir que par exemple Aimeric c'est connecté chez moi, il a reçu un bail. Sébastien et JB sont venus aussi.

On peut voir par exemple ici que Sébastien a bien reçu une configuration de chez moi, c'est donc que mon DHCP fonctionne.